Joanna Bugajska Łukasz Baka Andrzej Biernacki Małgorzata Piętka Artur Sychowicz

# APLIKACJA

# PRZEZNACZONA DO ZARZĄDZANIA DANYMI NA POTRZEBY OCENY ZDOLNOŚCI DO PRACY

Materiały informacyjne CIOP-PIB

Aplikacja przeznaczona do zarządzania danymi na potrzeby oceny zdolności do pracy

Opracowano na podstawie wyników IV etapu programu wieloletniego "Poprawa bezpieczeństwa i warunków pracy", sfinansowanego w latach 2017-2019 w zakresie badań naukowych i prac rozwojowych ze środków Ministerstwa Nauki i Szkolnictwa Wyższego/Narodowego Centrum Badań i Rozwoju.

Koordynator programu: Centralny Instytut Ochrony Pracy – Państwowy Instytut Badawczy

Zadanie 1.G.11: Aplikacja komputerowa przeznaczona do gromadzenia danych i zarządzania danymi pochodzącymi z badań psychologicznych, biomechanicznych i fizjologicznych realizowanych w CIOP-PIB na potrzeby oceny zdolności do pracy

Autorzy:

dr hab. med. Joanna Bugajska, prof. CIOP-PIB; dr hab. Łukasz Baka – Centralny Instytut Ochrony Pracy – Państwowy Instytut Badawczy, Zakład Ergonomii

mgr inż. Andrzej Biernacki, inż. Małgorzata Piętka, inż. Artur Sychowicz – Centralny Instytut Ochrony Pracy – Państwowy Instytut Badawczy, Dział Informatyki

Zdjęcie na okładce: Bigstock\_108702437.jpg

© Copyright by Centralny Instytut Ochrony Pracy – Państwowy Instytut Badawczy Warszawa 2019

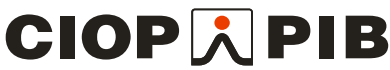

Centralny Instytut Ochrony Pracy – Państwowy Instytut Badawczy ul. Czerniakowska 16, 00-701 Warszawa tel. (48-22) 623 36 98, www.ciop.pl W aplikacji przeznaczonej do gromadzenia danych z badań psychologicznych, biomechanicznych i fizjologicznych realizowanych w CIOP-PIB na potrzeby oceny zdolności do pracy zapewniono możliwość zarządzania danymi pochodzącymi m.in. z kwestionariuszy, testów aparaturowych, testów komputerowych i pomiarów laboratoryjnych znajdujących się na wyposażeniu Zakładu Ergonomii CIOP-PIB.

Opracowana aplikacja komputerowa współpracująca z bazą danych przeznaczona jest do wykorzystywania przez uprzednio zarejestrowanych w bazie danych użytkowników posiadających stosowne uprawnienia nadane przez jednego z administratorów. Użytkownicy mogą być przypisani do jednej z następujących ról:

- administrator,
- redaktor,
- eksplorator.

Po zalogowaniu się użytkownika do aplikacji, w zależności od przypisanej mu roli, wyświetlane będą różne pozycje menu, a zatem będzie on miał dostęp do różnych funkcjonalności zaimplementowanych w aplikacji.

Zestawienie określonych opcji menu wyświetlanych z lewej strony głównego formularza aplikacji, dostępnych dla osób z przypisaną rolą: *administratora*, *redaktora*, *eksploratora*, zostało zaprezentowane na rys. 1.

| ĺ           | Użytkownicy             |
|-------------|-------------------------|
| l.          |                         |
| [           | Definicje testów        |
| REDAKTOR    |                         |
|             | Osoby badane            |
| (           | Badania                 |
| (           | Import wyników testów   |
| (           | Wyniki testów           |
| (           | Symbole projektow       |
| (           | Kryteria wyszukiwania   |
|             | Konfiguracja parametrów |
| EKSPLORATOR |                         |
|             | Wyszukiwarka wyników    |

Rys. 1. Pozycje menu dostępne dla osób z przypisaną rolą administratora, redaktora, eksploratora

W kolejnych punktach przedstawiono opis wybranych głównych funkcjonalności aplikacji uaktywnianych poprzez wybór następujących pozycji menu: **Osoby badane, Badania, Import wyników testów, Kryteria wyszukiwania, Wyszukiwarka wyników**.

## Osoby badane – zarządzanie danymi osób badanych

Zestawienie wprowadzonych do systemu informacji o osobach badanych wyświetlane jest za pomocą formularza aktywowanego z poziomu pozycji menu **Osoby badane** (rys. 2).

Z osobą badaną mogą być powiązane następujące informacje szczegółowe: *imię, nazwisko, płeć, wiek, masa ciała, wzrost, niepełnosprawność, leworęczność, liczba dzieci, wykształcenie, województwo, sektor, miejsce pracy, rodzaj pracy, zawód wykonywany, etat, staż ogółem, staż na stanowisku, liczba przepracowanych godzin w tygodniu, dane na dzień.* 

|                       |            | ·                   | 1           |                               |                 |     |            |
|-----------------------|------------|---------------------|-------------|-------------------------------|-----------------|-----|------------|
| A                     | << Odśwież |                     |             |                               |                 | 2 Y | << Odśwież |
| Kod osoby badanej 🔺 🔺 |            | Imię                | Nazwisko    |                               | Dane na dzień 🔻 | -   |            |
| os_kod_1              |            | Adam                | Babacki     |                               | 02.10.2019      | ~   |            |
| s_kod_2               | << Dodai   | Adam                | Babacki     |                               | 16.09.2019      |     | Codai      |
| is_kod_3              | << Double  | Adam                | Babacki     |                               | 16.04.2019      | =   | << Dodaj   |
| s_kod_4               | Usuń >>    | Adam                | Babacki     |                               | 16.04.2018      | -   | Usuń >>    |
| os_kod_5              |            | 4                   |             |                               |                 | •   |            |
| is_kod_6              |            |                     |             |                               |                 |     |            |
| is_kod_7              | Importuj   | Imię :              | Adam        | Województwo :                 | mazowieckie     |     |            |
|                       |            | Nazwisko :          | Babacki     | Sektor :                      | Państwowy       | ~   |            |
|                       |            | Płeć :              | Mężczyzna 🗸 | Miejsce pracy :               |                 |     | Zapisz     |
|                       |            | Wiek :              | 56          | Rodzaj pracy :                | Fizyczna        | ~   |            |
|                       |            | Masa ciała :        | 80          | Zawód                         |                 |     |            |
|                       |            | Wzrost :            | 176         | Etat :                        | Pełny           | ~   |            |
|                       |            | Niepełnosprawność : | Nie 🗸       | Staż ogółem :                 |                 |     |            |
|                       |            | Leworęczność :      | Nie 🗸       | Staż na<br>stanowisku         |                 |     |            |
|                       |            | Liczba dzieci :     |             | Liczba godzin<br>w tygodniu : |                 |     |            |
|                       |            | Wykształcenie :     | Średnie 👻   | Dane na<br>dzień :            | 16.04.201       | 3 📰 |            |
|                       |            |                     |             |                               |                 |     |            |

Rys. 2. Lista wprowadzonych do systemu informacji o osobach badanych

Powyższy formularz zapewnia dostęp do następujących funkcjonalności aplikacji:

- dodawanie, edytowanie oraz usuwanie danych opisujących osobę badaną,
- rejestracja kolejnych wersji danych opisujących osobę badaną,
- import danych osobowych z pliku zapisanego w formacie \*.csv.

Konieczność wdrożenia implementacji wprowadzania kolejnych wersji danych związanych z osobami badanymi wynika z faktu zmienności w czasie poszczególnych parametrów opisujących daną osobę badaną, np. w roku 2017 dana osoba mogła mieć wykształcenie średnie, a w 2019 już wyższe; w 2017 mogła pracować w sektorze państwowym, a w 2019 w prywatnym itd.

Funkcja importu danych opisujących osobę badaną uruchamia procedury weryfikujące poprawność wczytywanych danych, takich jak np. występowanie wymaganych kolumn z danymi jednoznacznie identyfikujących osobę czy poprawność wczytywanych danych, w szczególności danych słownikowych.

W aplikacji wdrożone zostały mechanizmy sprawdzające dopuszczalność wykonania określonych czynności przez użytkownika. W przypadku próby usunięcia informacji opisującej osobę badaną, gdy dla danej osoby badanej wprowadzone są do systemu jakieś inne dane (np. powiązanie osoby z badaniem), użytkownikowi jest wyświetlany komunikat informujący o przyczynie niemożności wykonania określonej operacji.

#### Badania – zarządzanie badaniami

Zestawienie informacji o wprowadzonych do systemu badaniach wyświetlane jest za pomocą formularza aktywowanego z poziomu pozycji menu **Badania** (rys. 3).

| Dodaj | Usuń Odśwież |                                         |                                | D        | ane ba | Sania             |        |   |                   |   |  |  |
|-------|--------------|-----------------------------------------|--------------------------------|----------|--------|-------------------|--------|---|-------------------|---|--|--|
| U.    | sta badań    |                                         |                                | TESTY    | ybrane | igo badania       |        |   |                   |   |  |  |
|       | 19 N         | <b></b>                                 |                                | - 9      |        |                   | ~      |   |                   | 1 |  |  |
| Numer | Data Badania | Kod testu                               |                                |          |        | Kategoria         | Kod    | * | Nazwa             |   |  |  |
| 5     | 08 10 2019   |                                         |                                |          | <<     | Psychologia       | CES_D  |   | KWESTIONARIUSZ C  | 7 |  |  |
| 4     | 02.10.2019   |                                         | Brak objektów do wyświetlenia. |          | >>     | Psychologia       | OLBI   |   | KWESTIONARIUSZ O. |   |  |  |
| 3     | 01.09.2019   |                                         |                                |          |        | Biomechanika      | REF    |   | Test REFLEKSU     |   |  |  |
| 2     | 02.10.2019   |                                         |                                |          |        | Deucholonia       | SIVI S |   | CIM C             |   |  |  |
|       | 16.04.2018   |                                         |                                | PROJEK   | TY wyb | ranego testu      |        |   |                   |   |  |  |
|       |              |                                         |                                | × 7      |        |                   |        |   |                   | ۲ |  |  |
|       |              | Symbol                                  |                                | <u> </u> | <<     | Symbol            |        |   |                   |   |  |  |
|       |              |                                         |                                |          | 4.0    | (                 |        |   |                   |   |  |  |
|       |              | Brak oblektów do wyświetlenia. S.3.II / |                                |          |        |                   |        |   |                   |   |  |  |
|       |              |                                         | OSOBY BADANE wybranego badania |          |        |                   |        |   |                   |   |  |  |
|       |              |                                         |                                |          |        |                   |        |   |                   | 1 |  |  |
|       |              | Kod osoby badanej                       |                                |          |        | Kod osoby badanej |        |   |                   |   |  |  |
|       |              |                                         |                                |          | 1      | 100_11            |        |   |                   | 7 |  |  |
|       |              |                                         |                                |          |        | KOD_18            |        |   |                   |   |  |  |
|       |              |                                         |                                |          |        | KOD_19            |        |   |                   |   |  |  |
|       |              |                                         |                                |          |        | KOD_2             |        |   |                   |   |  |  |
|       |              |                                         |                                |          |        | KOD_20            |        |   |                   |   |  |  |
|       |              |                                         |                                |          | <<     | KOD_21            |        |   |                   |   |  |  |
|       |              |                                         | Brak objektów do wyświetlenia. |          | >>     | KOD_22            |        |   |                   |   |  |  |
|       |              |                                         |                                |          |        | KOD_23            |        |   |                   |   |  |  |
|       |              |                                         |                                |          |        | KOU_24            |        |   |                   |   |  |  |
|       |              |                                         |                                |          |        | KOD_25            |        |   |                   |   |  |  |
|       |              |                                         |                                |          |        | KUU_26            |        |   |                   |   |  |  |
|       |              |                                         |                                |          |        | KOD_27            |        |   |                   |   |  |  |
|       |              |                                         |                                |          |        | KOD_28            |        |   |                   |   |  |  |
| 1)    |              |                                         |                                |          |        | KOD_29            |        |   |                   |   |  |  |

Rys. 3. Lista wprowadzonych do systemu informacji o badaniach

Dla każdego badania (identyfikowanego poprzez nazwę oraz datę jego wykonania) umieszczonego na *Liście badań* można wprowadzać, modyfikować oraz usuwać informacje szczegółowe. Do dyspozycji użytkownika są następujące rodzaje informacji:

- zestawienie testów,
- zestawienie projektów,
- zestawienie osób badanych.

W przypadku próby usunięcia testu lub osoby badanej związanych z wybranym badaniem, gdy w bazie danych występują wyniki powiązane ze wskazanym do usunięcia testem lub osobą badaną, wyświetlana jest zawsze prośba o potwierdzenie zamiaru usunięcia również powyższych wyników.

## Import wyników testów

Wczytywanie do bazy danych systemu danych z plików zewnętrznych zawierających wyniki przeprowadzonych testów dla poszczególnych osób badanych realizowane jest za pomocą formularza aktywowanego z poziomu pozycji menu *Import wyników testów* (rys. 4).

| od  | glad importowanych da             | anych wynikó   | w           |             |            |        |         |            |        |        |        |         |         |         |         | -  |
|-----|-----------------------------------|----------------|-------------|-------------|------------|--------|---------|------------|--------|--------|--------|---------|---------|---------|---------|----|
|     |                                   | ,              |             |             |            |        | 1_baza_ | danych_pop | r.csv  |        |        |         |         |         |         |    |
|     |                                   |                |             |             |            |        |         | Weryfikuj  |        |        |        |         |         |         |         |    |
|     | OS_KOD_BADANY                     | NR_BAD         | OLBI_1      | OLBI_2      | OLBI_3     | OLBI_4 | OLBI_5  | OLBI_6     | OLBI_7 | OLBI_8 | OLBI_9 | OLBI_10 | OLBI_11 | OLBI_12 | OLBI_13 | OL |
|     | KOD_10                            | 1              | 1           | 1           | 3          | 3      | 3       | 1          | 1      | 1      | 1      | 1       | 2       | 4       | 1       | 2  |
|     | KOD_11                            | 1              | 1           | 4           | 3          | 3      | 1       | 2          | 1      | 4      | 3      | 1       | 1       | 4       | 2       | 2  |
|     | KOD_12                            | 1              | 4           | 1           | 1          | 1      | 3       | 3          | 3      | 1      | 1      | 3       | 1       | 1       | 4       | 2  |
|     | KOD_13                            | 1              | 3           | 2           | 2          | 2      | 3       | 2          | 3      | 3      | 2      | 2       | 2       | 2       | 2       | 3  |
|     | KOD_14                            | 1              | 2           | 4           | 3          | 3      | 2       | 3          | 2      | 3      | 3      | 2       | 4       | 3       | 2       | 2  |
|     | KOD_15                            | 1              | 999         | 2           | 3          | 4      | 1       | 4          | 2      | 3      | 4      | 2       | 2       | 3       | 3       | 2  |
|     | KOD_16                            | 1              | 2           | 3           | 3          | 4      | 3       | 3          | 2      | 3      | 3      | 2       | 4       | 3       | 3       | 2  |
|     | KOD_17                            | 1              | 1           | 4           | 4          | 3      | 2       | 4          | 1      | 3      | 4      | 1       | 4       | 3       | 2       | 1  |
| 1   |                                   |                |             |             |            |        | 1       |            |        |        |        |         |         |         |         | >  |
| rai | k błędów.<br>na importować dane w | yników z pliku | u 1_baza_da | nych_popr.c | sv do bazy | danych |         |            |        |        |        |         |         |         |         |    |
|     |                                   |                |             |             |            |        |         | Importuj   |        |        |        |         |         |         |         |    |

Rys. 4. Formularz importu wyników testów

Użytkownik może zaimportować do bazy danych informacje będące odpowiedziami na pytania zawarte w kwestionariuszach lub wynikami z przeprowadzonych testów, po uprzednim ich zapisaniu do pliku w formacie \*.csv o odpowiedniej strukturze danych. Przyjęto założenie, iż w jednym wierszu zapisane są dane pojedynczej osoby biorącej udział w jednym badaniu. Dane osób badanych w poszczególnych badaniach prezentowane są w kolejnych wierszach, gdzie w kolejnych kolumnach zawarte mogą być:

- odpowiedzi na poszczególne pytania zawarte w pojedynczym lub w kilku różnych kwestionariuszach,
- wyniki pojedynczego testu lub kilku różnych testów.

W pierwszym wierszu pliku zawarte są etykiety poszczególnych kolumn, takie jak unikalny kod badanego, numer badania oraz kody pytań zawarte w testach, na podstawie których system w sposób jednoznaczny identyfikuje dane zawarte w kolejnych wierszach występujących w danej kolumnie importowanego pliku.

Po wczytaniu danych do formularza importu wyników zostają uruchomione procedury sprawdzające poprawność danych pobranych z pliku – weryfikujące, czy wszystkie wymagane kolumny znajdują się w wybranym pliku, czy dane zawarte w poszczególnych kolumnach są z odpowiedniego zakresu, czy nie występują duplikaty kolumn itp.

W zależności od wykrytego błędu użytkownikowi zostaje wyświetlony określony komunikat z informacją o rodzaju błędu, a w przypadku niepoprawnej wartości umieszczonej w danej kolumnie pojawia się stosowny znak graficzny informujący o wykrytej nieprawidłowości (rys. 5).

| Pod | gląd importowanych danych wyników |        |             |                  |        |        |           |        |        |       |
|-----|-----------------------------------|--------|-------------|------------------|--------|--------|-----------|--------|--------|-------|
|     |                                   |        | V — 100wiei | — 100wierszy.csv |        |        |           |        |        |       |
|     |                                   |        |             |                  |        |        | Weryfikuj |        |        |       |
|     | OS_KOD_BADANY                     | NR_BAD | OLBI_1      | OLBI_2           | OLBI_3 | OLBI_4 | OLBI_5    | OLBI_6 | OLBI_7 | OLBI_ |
| 1   | KOD_1                             | 1      | 🕕 16        | 4                | 0 44   | 4      | 1         | 0 44   | 2      | 4     |
| 2   | KOD_2                             | 1      | 2           | 0 33             | 0 6    |        | 2         | 3      | 2      | 0 🕕   |
| 3   | KOD_3                             | 1      | 2           | 3                | 3      | 2      | 2         | 3      | 2      | 2     |
| 4   | KOD_4                             | 1      | 0 22        | 2                | 1      | 2      | 2         | 2      | 2      | 2     |
| 5   | KOD_5                             | 1      | 4           | 4                | 3      | 3      | 1         | 3      | 2      | 3     |
| 6   | KOD_6                             | 1      | 2           | 2                | 3      | 3      | 2         | 3      | 2      | 4     |
| 7   | KOD_7                             | 1      | 2           | 4                | 3      | 3      | 2         | 3      | 2      | 2     |
| 8   | KOD_8                             | 1      |             | 1                | 0 22   | 0 55   | 2         | 3      | 2      | 2     |
| 9   | KOD_9                             | 1      | 1           | 0 -4             | 1      | 1      | 4         | 1      | 4      | 1     |
| 10  | KOD_10                            | 1      | 1           | 1                | 3      | 3      | 3         | 1      | 1      | 1     |
| 11  | KOD_11                            | 1      | 1           | 4                | 3      | 3      | 1         | 2      | 1      | 4     |
| 12  | KOD_12                            | 1      | 4           | 1                | 1      | 1      | 0 33      | 3      | 3      | 1     |
| 13  | KOD_13                            | 1      | 3           | 2                | 2      | 2      | 3         | 2      | 3      | 3     |
| 14  | KOD_14                            | 1      | 2           | 4                | 3      | 3      | 2         | 3      | 2      | 3     |
| 15  | KOD_15                            | 1      | 999         | 2                | 3      | 4      | 1         | 0 66   | 2      | 3     |
| 16  | KOD_16                            | 1      | 2           | 3                | 3      | 4      | 3         | 3      | 2      | 3     |
| 17  | KOD_17                            | 1      | 1           | 4                | 4      | 3      | 2         | 4      | 0 11   | 3     |

Rys. 5. Formularz importu wyników testów z zaznaczonymi wynikami spoza zakresu

Wykryte błędy można poprawić na formularzu prezentującym podgląd importowanych danych, a następnie ponownie uruchomić procedurę importu danych do bazy danych.

# Kryteria wyszukiwania – zarządzanie kryteriami wyszukiwania

Zestawienie informacji o dostępnych kryteriach wyszukiwania wprowadzonych do systemu wyświetlane jest za pomocą formularza aktywowanego z poziomu pozycji menu *Kryteria wyszukiwania*. W formularzu przedstawionym na rys. 6 na *Liście kryteriów wyszukiwania* dostępne są kryteria przewidziane do wykorzystania przez użytkownika w formularzu *Wyszukiwarka wyników*.

| Lista kryteriów                 | v wyszukiwania |   |        |             | Lista testów                                                   |
|---------------------------------|----------------|---|--------|-------------|----------------------------------------------------------------|
|                                 |                | 9 |        | ~           |                                                                |
| Nazwa Kryterium                 | Kod Testu      |   | Katego | ria Kod     | Nazwa                                                          |
| Płeć                            |                |   | Psycho | logia AIS   | AIS                                                            |
| Niepełnosprawność               |                |   | Biomed | ha AP       | Aparat KRZYŻOWY                                                |
| Leworęczność                    |                |   | Psycho | logia CES_D | KWESTIONARIUSZ CES-D                                           |
| Etat                            |                |   | Biomed | ha COG      | COGNITRON                                                      |
| Rodzaj pracy                    |                |   | Psycho | logia COP   | KOPENHASKI KWESTIONARIUSZ PSYCHOSPOŁECZN                       |
| Sektor                          |                |   | Psycho | logia CWB_C | KWESTIONARIUSZ CWB-C                                           |
| Wykształcenie                   |                |   | Biomed | ha CzR      | Czas reakcji RT                                                |
| Wiek                            |                |   |        |             | Lista pytań                                                    |
| Wysokość ciała                  |                |   |        |             |                                                                |
| Masa ciała                      |                |   |        | Kod         | Tresc                                                          |
| Wykonywany zawód                |                |   |        | CES D 1     | Martwiły mnie rzeczy, które zazwyczaj mnie nie martwia.        |
| Staż ogółem                     |                | - |        | CES D 2     | Nie chciąło mi sie jeść, nie miałem(am) apetytu.               |
| Staż na stanowisku              |                |   | ~~     | CES D 3     | Czułem(am), że nie moge pozbyć się chandry, smutku, nawet z    |
| Miejsce pracy                   |                |   |        | CES D 4     | Wydawało mi sie, że jestem gorszym człowiekiem niż inni ludzie |
| Liczba godziny pracy na tydzień |                |   |        | CES D 5     | Miałem(am) trudności ze skoncentrowaniem myśli na tym co rob   |
| Liczba dzieci                   |                |   |        | CES D.6     | Czułem/am) sie przydnebiony/a)                                 |
| Województwo                     |                |   |        |             | Lista wartości podsumowujących                                 |
| Kategoria testu                 |                |   |        |             |                                                                |
| Kod testu                       |                |   |        | Kod         | Opia                                                           |
| Data badania                    |                |   |        | CES D W4    | Opis<br>Wanik ogólny                                           |
|                                 |                |   |        | CES D W2    | Depresviny afekt                                               |
|                                 |                |   | <<     | CES D W3    | Nicki dobrostan                                                |
|                                 |                |   |        | CES_D_W3    |                                                                |
|                                 |                |   |        | CES D WE    | Internersonality afekt                                         |
|                                 |                |   |        | 059_0_00    | interpersonanty dich                                           |

Rys. 6. Lista predefiniowanych kryteriów wyszukiwania

Początkowo lista kryteriów zawiera tylko kryteria predefiniowane, dotyczące cech osób badanych (np. *sektor, etat, płeć, wiek*) oraz podstawowych danych odnośnie do badania, takich jak *kategoria testu, kod testu* oraz *data badania*.

Użytkownik w każdej chwili może zmodyfikować listę dostępnych kryteriów wyszukiwania, uzupełniając ją o nazwy kryteriów wywodzących się z listy pytań (poprzez dodanie do listy zaznaczonego uprzednio kodu pytania) oraz listy wskaźników (poprzez dodanie do listy zaznaczonego uprzednio kodu wskaźnika) związanych z wybranym kwestionariuszem lub testem.

# Wyszukiwarka wyników

Formularz wyszukiwania wyników testów wprowadzonych do bazy danych aktywowany jest z poziomu pozycji menu *Wyszukiwarka wyników* (rys. 7).

|      | anna nyn                     | ików                                          |                            |                                            |             |        |                                                |                   |                              |               |                |                 |             |                         |      |
|------|------------------------------|-----------------------------------------------|----------------------------|--------------------------------------------|-------------|--------|------------------------------------------------|-------------------|------------------------------|---------------|----------------|-----------------|-------------|-------------------------|------|
|      |                              |                                               | List                       | a kryteriów                                | wyszukiwan  | ia     |                                                |                   | 1                            |               |                | Lista           | a testów    |                         | _    |
| lazv | wa kryterium                 |                                               | Opera                      | tor                                        | Wartość 1   | V      | Vartość 2                                      | Uwzględnić ?      |                              | Kategoria     |                | Kod 🔶           | Nazwa       |                         |      |
| ata  | a badania                    |                                               | =                          |                                            |             |        |                                                | A 1               |                              | Psychologia   | /              | AIS             | AIS         |                         |      |
| tat  |                              |                                               | =                          |                                            |             |        |                                                |                   |                              | Biomechanika  | /              | ٩P              | Aparat I    | KRZYŻOWY                |      |
| ate  | egoria testu                 |                                               | =                          | *                                          | Psychologia | a 🗸    |                                                |                   |                              | Psychologia   | (              | CES_D           | KWEST       | IONARIUSZ CES-E         |      |
| od   | testu                        |                                               | =                          |                                            |             |        |                                                | E 1               |                              | Biomechanika  | (              | COG             | COGNIT      | RON                     |      |
| ewo  | oręczność                    |                                               | =                          |                                            |             |        |                                                |                   |                              | Psychologia   | (              | COP             | KOPEN       | HASKI KWESTION          | AR   |
| czt  | ba dzieci                    |                                               | =                          |                                            |             |        |                                                |                   |                              | Psychologia   | (              | CWB_C           | KWEST       | IONARIUSZ CWB-          | 2    |
| czt  | ba godziny prac              | cy na tydzień                                 | =                          |                                            |             |        |                                                |                   |                              | Biomechanika  | (              | CzR             | Czas re     | akcji RT                |      |
| asi  | a ciała                      |                                               | =                          |                                            |             |        |                                                |                   |                              | Psychologia   | I              | EPQR            | EPQR        |                         |      |
| iejs | sce pracy                    |                                               | =                          |                                            |             |        |                                                |                   |                              | Psychologia   |                | GHQ_12          | KWEST       | IONARIUSZ OGÓL          | N    |
| ер   | ełnosprawność                |                                               | =                          |                                            |             |        |                                                |                   |                              | Psychologia   | (              | GHQ_28          | KWEST       | IONARIUSZ OGÓL          | N    |
|      | Zasada (<br>ukryj / pokaż kr | lączenia kryterió<br>ryteria predefinio       | w:i<br>wane                | ~                                          | Szuk        | aj     |                                                | Czysc             | J                            |               |                | << Doda         | aj kryteria |                         |      |
|      |                              |                                               |                            |                                            |             | 1      | Wyniki testów sp                               | pełniających kry  | teria                        |               |                |                 |             |                         |      |
|      | Nr badania                   | Kod osoby                                     | Imię                       | Nazwisko                                   | Płeć        | Sektor | Wyniki testów sp<br>Rodzaj Pracy               | wykształceni      | eria<br>Niep                 | elnosprawność | Etat           | Lewon           | ęczność     | Liczba dzieci           | Licz |
|      | Nr badania                   | Kod osoby<br>os_kod_1                         | lmię<br>Adam               | Nazwisko<br>Babacki                        | Płeć s      | Sektor | Wyniki testów sp<br>Rodzaj Pracy<br>1          | wykształceni      | e Niep                       | elnosprawność | Etat           | Lewon           | ęczność     | Liczba dzieci           | Licz |
|      | Nr badania<br>1<br>1         | Kod osoby<br>os_kod_1<br>os_kod_2             | Imię<br>Adam<br>Jan        | Nazwisko<br>Babacki<br>Zamojski            | Płeć \$     | Sektor | Wyniki testów sp<br>Rodzaj Pracy<br>1<br>2     | Wykształceni<br>1 | e Niep<br>1<br>4             | elnosprawność | Etat<br>2      | Lewon           | ęczność     | Liczba dzieci<br>2      | Licz |
|      | Nr badania<br>1<br>1<br>3    | Kod osoby<br>os_kod_1<br>os_kod_2<br>os_kod_4 | Imię<br>Adam<br>Jan<br>Jan | Nazwisko<br>Babacki<br>Zamojski<br>Dąbrowa | Płeć \$     | Sektor | Wyniki testów s<br>Rodzaj Pracy<br>1<br>2<br>2 | Wykształceni<br>1 | teria<br>Niep<br>1<br>4<br>4 | elnosprawność | Etat<br>2<br>2 | Lewon<br>1<br>1 | ęczność     | Liczba dzieci<br>2<br>2 | Lica |

Rys. 7. Formularz wyszukiwarki wyników

*Lista kryteriów wyszukiwania* początkowo (tzn. po pierwszym aktywowaniu formularza) zawiera tylko kryteria predefiniowane. Użytkownik może tę listę dowolnie rozszerzyć o kryteria tych kwestionariuszy (testów), które zostały uprzednio dodane do *Listy kryteriów wyszukiwania* na formularzu aktywowanym z poziomu pozycji menu *Kryteria wyszukiwania*.

Dla wybranego kryterium użytkownik może wprowadzić określone warunki zawężające zakres zwracanych wyników wyszukiwania z uwzględnieniem danego kryterium.

W celu ułatwienia użytkownikowi wprowadzania warunków dla kryteriów związanych z testami w aplikacji została dodana opcja *ukryj / pokaż kryteria predefiniowane*, zaznaczenie której powoduje ukrycie wszystkich kryteriów predefiniowanych na *Liście kryteriów wyszukiwania*.

Wyniki procedury wyszukiwania zgodnie z podanymi kryteriami wyszukiwania są prezentowane w formie tabelki w dolnym obszarze formularza, której zawartość można wyeksportować do pliku zewnętrznego zapisanego w formacie \*.csv. Uzyskany w ten sposób plik z danymi można wczytać, przetworzyć i przedstawić w postaci graficznej w zewnętrznym specjalistycznym programie analizy statystycznej wyników.